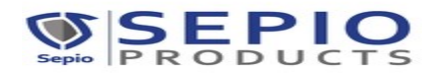

## **EXPORTER REGISTRATION PROCEDURE**

Step1: The customer needs to go to <a href="https://app.sepioproducts.com/#/register">https://app.sepioproducts.com/#/register</a>

Step 2 : Click on **Register** and then click on **Register as Exporter.** 

Step 3: Below page will open where exporter need to fill the required information.

Note: while doing the registration exporter need to mention the distributor code"D1000XX"

| epio E-Seal X            |                                     |  |       | 0 - 0 |
|--------------------------|-------------------------------------|--|-------|-------|
| C Secure https           | ://app.sepioproducts.com/#/register |  |       | ଦ ର 🕁 |
| Sepio E-seal R           | egistration                         |  |       |       |
| Company Details          |                                     |  |       |       |
| Company name *           | Enter company name                  |  |       |       |
| IEC *                    | Enter IEC                           |  |       |       |
| Admin Details            |                                     |  |       |       |
| First Name *             | Enter first name                    |  |       |       |
| Last Name *              | Enter last name                     |  | Sonio |       |
| Mobile No *              | Enter Mobile No                     |  | Sepio |       |
| Email ID *               | Add company admin email id          |  |       |       |
| Password *               | Enter Password                      |  |       |       |
| Confirm Password *       | Enter confirm Password              |  |       |       |
| Select Ports and ICD's t | hat you will ship from              |  |       |       |

Figure: 1

Once the registration is done, exporter will get verification code on their registered email Id and mobile number through which customer is required to verify its account.

| Sepio E-Seal X                  |                                    | a - 0                                     |
|---------------------------------|------------------------------------|-------------------------------------------|
| -> C Secure   https             | //app.sepioproducts.com/#/register | ज थ प्र                                   |
| Last Name *                     | Enter last name                    |                                           |
| Mobile No *                     | Enter Mobile No                    |                                           |
| Email ID *                      | Add company admin email id         |                                           |
| Password *                      | Enter Password                     |                                           |
| Confirm Password *              | Enter confirm Password             |                                           |
| Select Ports and ICD's t        | hat you will ship from             |                                           |
| Port                            | Select Port V                      | Sepio                                     |
| ICD                             | Select ICD 🗸                       | copie                                     |
| Distributor (optional)          | Select Distributor (optional)      |                                           |
| No. of seal *<br>required/month | Enter monthly eSeal requirement    |                                           |
|                                 | I agree with terms & conditions    |                                           |
|                                 | 🗈 Rogister                         |                                           |
| O Type here to searc            | ) U H C 🖬 🛱 C 🖬 🗿                  | د التي التي التي التي التي التي التي التي |

Figure: 2

Once the registration is done, exporter will get verification code on their registered email Id and mobile number through which customer is required to verify its account.

| Sepio E-Seal ×                                    | 🕅 Sepio E-Seal X                                                                                                    |     | 9                              | -             |             |
|---------------------------------------------------|----------------------------------------------------------------------------------------------------|-----|--------------------------------|---------------|-------------|
| $\leftarrow \rightarrow \mathbf{C}$ Secure https: | //test.sepioproducts.com/#/register                                                                                               |     |                                | <b>0-</b> Q f | 2 0 :       |
| Last Name *                                       | bhargava                                                                                                    |     | Company Ad                     | ded Succe     | eefully     |
| Mobile No *                                       | 7506566964                                                                                                    |     | Company Pa                     |               | adding.     |
| Email ID *                                        | abhiroopbhargava@ Registration                                                                                                    |     |                                |               |             |
| Password *                                        |                                                                                                    |     |                                |               |             |
| Confirm Password *                                |                                                                                                    |     |                                |               |             |
| Purpose of use *                                  | Export Verification Required<br>We have sent you OTP on your registered abhiroopbhargava@gmail.com email ID and 7506566964 mobile |     |                                |               |             |
| Select Ports and ICD's th                         | number<br>hat you will ship from Please enter OTP below                                                                           |     |                                |               |             |
| Port                                              | CH Cochin (INCOK<br>Resend OTP                                                                                                    | pio |                                |               |             |
| ICD                                               | Select ICD Verify OTP                                                                                                    |     |                                |               |             |
| Distributor (optional)                            | Select Distributor (d                                                                                                    |     |                                |               |             |
| No. of seal *<br>required/month                   | 20                                                                                                    |     |                                |               |             |
|                                                   | I agree with terms & conditions                                                                                                   |     |                                |               |             |
|                                                   | Register                                                                                                    |     |                                |               |             |
| Type here to search                               | U 🗄 🤤 🔚 🔒 🥥 🔄 🏟 🔯                                                                                                    | R   | へ 🗈 <i>候</i> (如) <sup>EI</sup> | NG 1:04 P     | рм<br>018 🖏 |

Figure: 3

Once the verification is done, the customer need to log in and mention their shipping (delivery) address, billing address and GST Number. And this will end the registration process.

| Sepio E-Seal × 🚳 Sepio E-Seal |                      |             | 0 – 0 ×                                                                |
|-------------------------------|----------------------|-------------|------------------------------------------------------------------------|
| ← → C                         | /activateAccount     |             | <b>~</b> Q☆ 🤍 :                                                        |
|                               | Welcome to the       | epio E-seal |                                                                        |
| Billing Address               |                      |             |                                                                        |
| Company Name                  | abc limited          | ldress *    |                                                                        |
| GST No.                       | L                    | ndmark      |                                                                        |
| Zip Code                      |                      | City *      |                                                                        |
| State                         |                      |             |                                                                        |
|                               |                      | Add And     | other Billing Address 🕂                                                |
| a state of the                |                      |             |                                                                        |
| Shipping Address              | Same as Bill Address |             |                                                                        |
| Address                       |                      |             | _                                                                      |
| Landmar                       | Ζ                    | Code *      | _                                                                      |
| City                          |                      | State *     |                                                                        |
|                               |                      | Add Anoth   | er Shipping Address 🕂                                                  |
|                               |                      |             |                                                                        |
| 🗄 O Type here to search       | 🛱 🧧 🛅 🕯 🗲 🖻          | 🤊 🖾 🌣 🔟     | タ <sup>R</sup> ヘ 配 <i>╔</i> む) <sup>ENG</sup> 1:06 PM<br>IN 8/7/2018 号 |

Figure:4

When the registration is done, you will go to the dashboard where customer will be able to do access to the account.

| C Secure                 | e https://test.sepioprodu | cts.com/#/user/adn | nin/employee  |              |                                    |            |           | 07 Q & (           |
|--------------------------|---------------------------|--------------------|---------------|--------------|------------------------------------|------------|-----------|--------------------|
| SEPIO A                  | Admin                     | User               | Orders Re     | equisition • | Dashboard Fault Report             | My Account |           |                    |
| F Add User               | Search by first name      | ۹                  |               |              | Total User : 1                     | Total A    | ctive : 1 | Total Inactive : 0 |
| ser Details              |                           |                    |               |              |                                    |            |           |                    |
| First Name               | Last Name                 | Email ID           |               |              | Mobile Number                      | User Type  | Chatria   | Action             |
|                          |                           |                    |               |              |                                    |            | Status    |                    |
| irst Previous            | bhargava<br>Next Last     | abhiroopbharga     | ava@gmail.com |              | 7506566964                         | Admin      | Active    | • 2                |
| anuraop<br>Irst Previous | Next Last                 | abhiroopbharga     | ava@gmail.com |              | 7506566964                         | Admin      | Active    | ۵                  |
| anuraop<br>Irst Previous | Next Last                 | abhiroopbhargi     | ava@gmail.com | ge: English  | 7506566964<br>[हॅरी वारमा துமிழ इस | Admin      | Active    | • 7                |

The next step, the exporter needs to do is to create an installation user. An installation user is able to install the E-seal before putting the seal on the container. An exporter need to click on add user option which is on the left hand side of the user dashboard

| Jecure   https://tesusepiopioducis.co | om/#/user/admin/addEm                 | ployee        |           |                |                        |        | <b>07</b> Q & @ |
|---------------------------------------|---------------------------------------|---------------|-----------|----------------|------------------------|--------|-----------------|
| SEPIO Admin                           | User Orders                           | Requisition • | Dashboard | Fault Report M | y Account              | (      |                 |
| ld User                               |                                       |               |           |                |                        | < Back | Save            |
| inter user details                    |                                       |               |           |                |                        |        |                 |
| Choose User Type Admin                | <ul> <li>Installation User</li> </ul> |               |           |                |                        |        |                 |
| First Name                            |                                       |               |           | Last Name      |                        |        |                 |
| Mobile Number                         |                                       |               |           | Email IE       | paul@sepioproducts.com |        |                 |
| Temporary password                    |                                       |               |           |                |                        |        |                 |
|                                       |                                       |               |           |                |                        |        |                 |
| Select Shinning Details               |                                       |               |           |                |                        |        |                 |
|                                       |                                       |               |           |                |                        |        |                 |
| Address 1                             |                                       |               |           |                |                        |        |                 |
| Address 137,new colony                |                                       |               |           |                |                        |        |                 |
| Landmark                              |                                       |               |           |                |                        |        |                 |
| VIIV DAODUE                           |                                       |               |           |                |                        |        |                 |
| State maharashtra                     |                                       |               |           |                |                        |        |                 |

Figure: 6